# **Travaux pratiques - Assistance à distance sous Windows**

# Introduction

Au cours de ces travaux pratiques, vous allez vous connecter à distance à un ordinateur, examiner des pilotes de périphériques et fournir une assistance à distance à des utilisateurs.

# Équipements recommandés

- Deux ordinateurs Windows 7, Windows 8 ou Windows Vista connectés à un LAN.
- Ces deux ordinateurs doivent appartenir au même groupe de travail et se trouver sur le même sousréseau.

# Étape 1: Créez un dossier Assistance à distance sur le bureau du PC-2.

- a. Ouvrez une session sur le PC-2 en tant que membre du groupe Administrateurs. Demandez à votre instructeur le nom d'utilisateur et le mot de passe.
- b. Cliquez avec le bouton droit sur le bureau du PC-2 et sélectionnez **Nouveau > Dossier**. Nommez le dossier **Autorisation à distance**.
- c. Cliquez avec le bouton droit sur le dossier Autorisation à distance et sélectionnez Propriétés > Partage > Partage avancé.
- d. La fenêtre Partage avancé s'affiche. Cochez la case Partager ce dossier. Cliquez sur OK.

| arta     | ge avancé                                          |
|----------|----------------------------------------------------|
| <b>V</b> | Partager ce dossier                                |
| P        | aramètres                                          |
|          | Nom du partage :                                   |
|          | Remote Permission 🔹                                |
|          | Ajouter Supprimer                                  |
|          | Limiter le nombre d'utilisateurs simultanés à : 20 |
|          | Commentaires :                                     |
|          | Autorisations Mise en cache                        |
|          | OK Annuler Appliquer                               |

e. Cliquez sur l'onglet Sécurité. Assurez-vous que le nom d'utilisateur ITEuser figure dans la liste. Cliquez sur Fermer. Si ITEuser ne figure pas dans la liste, ajoutez-le. Cliquez sur Modifier > Ajouter, tapez ITEuser et cliquez sur Vérifier les noms.

| Propriétés de : Remote Pe                                 | rmission                 |                   | <b>×</b>      |
|-----------------------------------------------------------|--------------------------|-------------------|---------------|
| Général Partage Sécurité                                  | Versions précédentes     | Personnaliser     |               |
| Nom de l'objet : C:\Users\I                               | TEuser\Desktop\Remo      | te Permission     |               |
| Noms de groupes ou d'utilisate                            | urs :                    |                   |               |
| Système                                                   |                          |                   |               |
| 👗 ITEUser (PC-2\ITEUser)                                  |                          |                   |               |
| & Administrateurs (PC-2\Ad                                | ministrateurs)           |                   |               |
|                                                           |                          |                   |               |
| D 10 1 1 1 1                                              |                          |                   |               |
| Pour modifier les autonsations,                           | cliquez sur Modifier.    |                   | Modifier      |
| Autorisations pour user                                   |                          | Auto              | riser Refuser |
| Contrôle total                                            |                          | ~                 | *             |
| Modification                                              |                          | ~                 |               |
| Lecture et exécution                                      |                          | $\checkmark$      | E             |
| Affichage du contenu du do                                | ssier                    | $\checkmark$      |               |
| Lecture                                                   |                          | $\checkmark$      |               |
| Écriture                                                  |                          | ~                 | ~             |
| Pour les autorisations spéciale<br>Avancé.                | s et les paramètres avar | icés, cliquez sur | Avancé        |
| Informations sur le contrôle d'accès et les autorisations |                          |                   |               |
|                                                           |                          |                   |               |

Étape 2: Configurez les paramètres d'Assistance à distance sur le PC-2.

a. Cliquez sur Panneau de configuration > Système > Paramètres d'utilisation à distance.

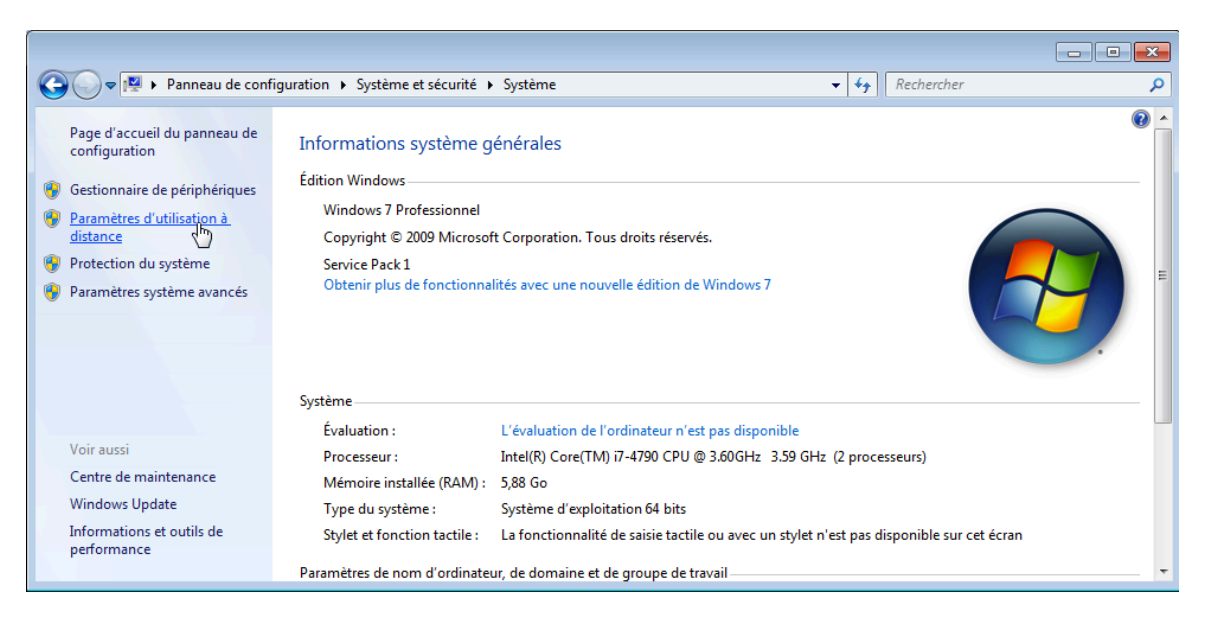

b. La fenêtre **Propriétés système** s'ouvre. Cochez la case **Autoriser les connexions d'assistance à distance vers cet ordinateur**, puis cliquez sur **Avancé**.

| Propriétés système                                                                                                    | <b>-</b> ×                        |  |  |
|----------------------------------------------------------------------------------------------------|-----------------------------------|--|--|
| Nom de l'ordinateur                                                                                                    | Matériel                          |  |  |
| Paramètres système avancés Protection d                                                                                            | lu système Utilisation à distance |  |  |
| Assistance à distance                                                                                                    |                                   |  |  |
| Autoriser les connexions d'assistance à c                                                                                          | distance vers cet ordinateur      |  |  |
| Que se passet-il lorsque j'active l'Assistance à distance ?                                                                        |                                   |  |  |
| Options avancées                                                                                                    |                                   |  |  |
| Bureau à distance                                                                                                    |                                   |  |  |
| Cliquez sur une option puis spécifiez qui peut se connecter.                                                                       |                                   |  |  |
| Ne pas autoriser les connexions à cet ordinateur                                                                                   |                                   |  |  |
| <ul> <li>Autoriser la connexion des ordinateurs exécutant n'importe quelle<br/>version du Bureau à distance (moins sûr)</li> </ul> |                                   |  |  |
| N'autoriser que la connexion des ordinateurs exécutant le Bureau à distance avec authentification NLA (plus sûr)                   |                                   |  |  |
| Comment choisir ?                                                                                                    | Sélectionnez des utilisateurs     |  |  |
| ОК                                                                                                    | Annuler Appliquer                 |  |  |

c. La fenêtre Paramètres de l'Assistance à distance s'affiche. La case Autoriser le contrôle à distance de cet ordinateur doit être cochée. Définissez la durée maximale de validité des invitations sur 1 heure. Cochez la case Autoriser uniquement la connexion des ordinateurs exécutant Windows Vista ou ultérieur, puis cliquez sur OK

| Paramètres de l'Assistance à distance                                                                                  |
|----------------------------------------------------------------------------------------------------|
| Vous pouvez définir les limites d'utilisation de l'Assistance à distance sur cet<br>ordinateur.<br>Contrôle à distance |
| V Autoriser le contrôle à distance de cet ordinateur                                                                   |
| Invitations                                                                                                    |
| Durée maximale de la validité des invitations           1 <ul></ul>                                                    |
| Émettre des invitations ne pouvant être utilisées que par les<br>ordinateurs exécutant Windows Vista ou ultérieur      |
| OK Annuler                                                                                                    |

- d. Cliquez sur OK pour fermer la fenêtre Propriétés système.
- e. Fermez toutes les fenêtres ouvertes.

Étape 3: Créez une invitation Assistance à distance sur le bureau du PC-2.

a. Cliquez sur Démarrer > Tous les programmes > Maintenance > Assistance à distance Windows.
 Remarque : dans Windows 8, accédez à l'écran Démarrer, tapez msra, puis appuyez sur Entrée.

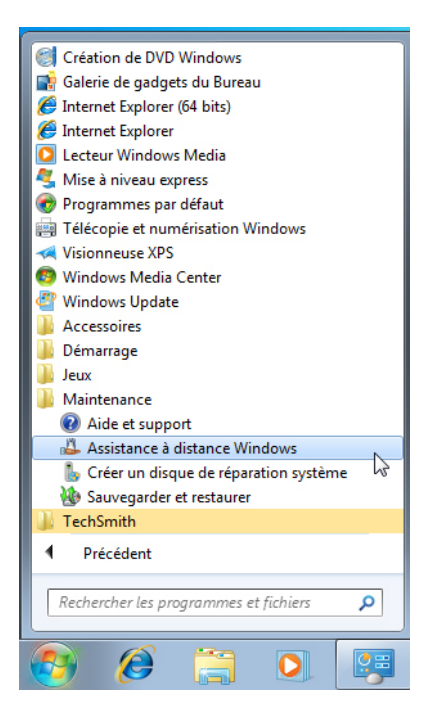

b. La fenêtre Assistance à distance Windows s'affiche. Cliquez sur Inviter une personne de confiance à vous aider.

| 0 | Lesistance à distance Windows                                                                                                    | 3 |
|---|----------------------------------------------------------------------------------------------------|---|
| 9 | Sistance a distance mindows                                                                                                    |   |
|   | Voulez-vous demander ou proposer une assistance ?                                                                                                    |   |
|   | L'Assistance à distance Windows connecte deux ordinateurs de façon à ce qu'une personne puisse aider<br>à résoudre les problèmes de l'ordinateur de l'autre personne.         |   |
|   | <ul> <li>Inviter une personne de confiance à vous aider</li> <li>La personne qui vous aide peut visualiser votre écran et partage se contrôle de votre ordinateur.</li> </ul> |   |
|   | <ul> <li>Aider quelqu'un qui vous a invité<br/>Répondez à la demande d'assistance d'une autre personne.</li> </ul>                                                            |   |
|   | Lire notre déclaration de confidentialité en ligne                                                                                                    |   |
|   | Annuler                                                                                                    | ] |

c. L'écran **Comment voulez-vous inviter votre conseiller de confiance ?** s'affiche. Cliquez sur **Enregistrer l'invitation en tant que fichier**.

|                                                                                                    | <b>—</b> × |
|----------------------------------------------------------------------------------------------------|------------|
| 🚱 😃 Assistance à distance Windows                                                                                                    |            |
| Comment voulez-vous inviter votre conseiller de confiance ?<br>Vous pouvez créer une invitation et l'envoyer à votre conseiller. Utilisez aussi Easy Connect pour<br>simplifier les connexions à l'ordinateur de votre conseiller. <u>Pourquoi Easy Connect est-il désactivé ?</u> |            |
| <ul> <li>Enregistrer cette invitation en tant que fichier</li> <li>Vous pouvez envoyer cette invitation en tant que pièce jointe si vous utilisez une messagerie<br/>Web.</li> </ul>                                                                                               |            |
| Envoyer une invitation par courrier électronique<br>Si vous utilisez un programme de messagerie électronique compatible, cette option lancera<br>programme et attachera le fichier d'invitation.                                                                                   | e          |
| <ul> <li>Utiliser Easy Connect</li> <li>Utilisez cette option si Easy Connect est également disponible pour votre conseiller.</li> </ul>                                                                                                    |            |
| Ar                                                                                                    | inuler     |

Quelles méthodes pouvez-vous utiliser pour demander de l'aide à quelqu'un ?

d. La boîte de dialogue **Enregistrer sous** s'affiche. Cliquez sur **Bureau > Autorisation à distance**. Dans le champ **Nom de fichier**, tapez **Invitation 1**. Cliquez sur **Save** (Enregistrer).

Remarque : sous Windows Vista, la fenêtre Assistance à distance Windows s'ouvre. Cliquez sur Parcourir > Bureau > dossier Autorisation à distance. Tapez Invitation 1 dans le champ Nom de fichier, puis cliquez sur Enregistrer. Tapez Assist dans les champs Mot de passe et Confirmer le mot de passe, puis cliquez sur Terminer.

| 🕹 Enregistrer sous                                                                                             |                                     |                                  | <b></b>  |  |
|----------------------------------------------------------------------------------------------------|-------------------------------------|----------------------------------|----------|--|
|                                                                                                    | <b>▼ 4</b> 9 Re                     | echercher dans : Remote Permissi | on 🔎     |  |
| Organiser 🔻 Nouveau dossier                                                                                    |                                     | E                                | II • • 🕡 |  |
| ▲ 🔆 Favoris 🕺 Nom                                                                                              | Modifié le 1                        | Type Taille                      |          |  |
| Emplacements ré                                                                                                | Aucun élément ne correspond à votre | e recherche.                     |          |  |
| <ul> <li>✓ Construction</li> <li>✓ Documents</li> <li>✓ Images</li> <li>✓ Musique</li> <li>✓ Vidéos</li> </ul> |                                     |                                  |          |  |
| Nom du fichier: Invitation 1                                                                                   |                                     |                                  | •        |  |
| Type : Invitations d'Assistance à distance (*.msrcIncident)                                                    |                                     |                                  |          |  |
| Cacher les dossiers     ■                                                                                      |                                     | Enregistrer                      | Annuler  |  |

e. La fenêtre **Assistance à distance Windows** s'affiche avec le mot de passe d'invitation de votre session d'assistance à distance. Le mot de passe d'invitation de l'exemple est : **DCZSCQGYST5V**.

Remarque : ne fermez pas la fenêtre Assistance à distance Windows.

| Assistance à distance Windows                                                                                       | - • • |
|----------------------------------------------------------------------------------------------------|-------|
| <u>○</u> <u>C</u> onverser <u>○</u> <u>Paramètres</u> <u>■</u> Résoudre les pr <u>o</u> blèmes <u></u> <u>A</u> ide |       |
| Donner le mot de passe et le fichier d'invitation à votre conseiller                                                |       |
| 3N5B23VZSLJ3                                                                                                    |       |
| Attente de connexion entrante                                                                                       | .#    |

Quel est le mot de passe d'invitation affiché sur votre PC ? Vous en aurez besoin plus tard.

- f. Dans la fenêtre Assistance à distance Windows, cliquez sur Paramètres.
- g. La case **Pour cesser le partage du contrôle, appuyez sur Échap**. doit être cochée. Réglez l'utilisation de la bande passante sur **Moyen**. Cliquez sur **OK**.

| 🔑 Paramètres d'assistance à distance Windows                                                                                       | × |  |
|----------------------------------------------------------------------------------------------------|---|--|
| Vous pouvez personnaliser l'Assistance à distance en modifiant les<br>paramètres ci-dessous.                                       |   |  |
| Pour cesser le partage du contrôle, appuyer sur Échap                                                                              |   |  |
| Enregistrer le journal de cette session                                                                                            |   |  |
| 🕼 Échanger des coordonnées lors de l'utilisation d'Easy Connect                                                                    |   |  |
| Utilisation de la bande passante<br><b>Moyenne</b><br>- Désactiver l'arrière-plan<br>-Ne pas autoriser l'agrandissement de fenêtre |   |  |
| Que signifient ces paramètres ?                                                                                                    |   |  |
|                                                                                                    | r |  |

Quelles fonctionnalités sont désactivées avec une utilisation de bande passante moyenne ?

# Étape 4: Sur le PC-1, récupérez le fichier d'invitation du PC-2.

a. Sur le **PC-1**, cliquez sur **Démarrer > Ordinateur**.

Remarque : sous Windows 8.1, ouvrez Ce PC.

b. La fenêtre Ordinateur ou Ce PC s'affiche. Dans le volet de gauche, sous Réseau, développez le PC-2 et cliquez sur le dossier Autorisation à distance. Double-cliquez sur le fichier Invitation 1. Entrez les informations d'identification fournies par votre instructeur si vous y êtes invité.

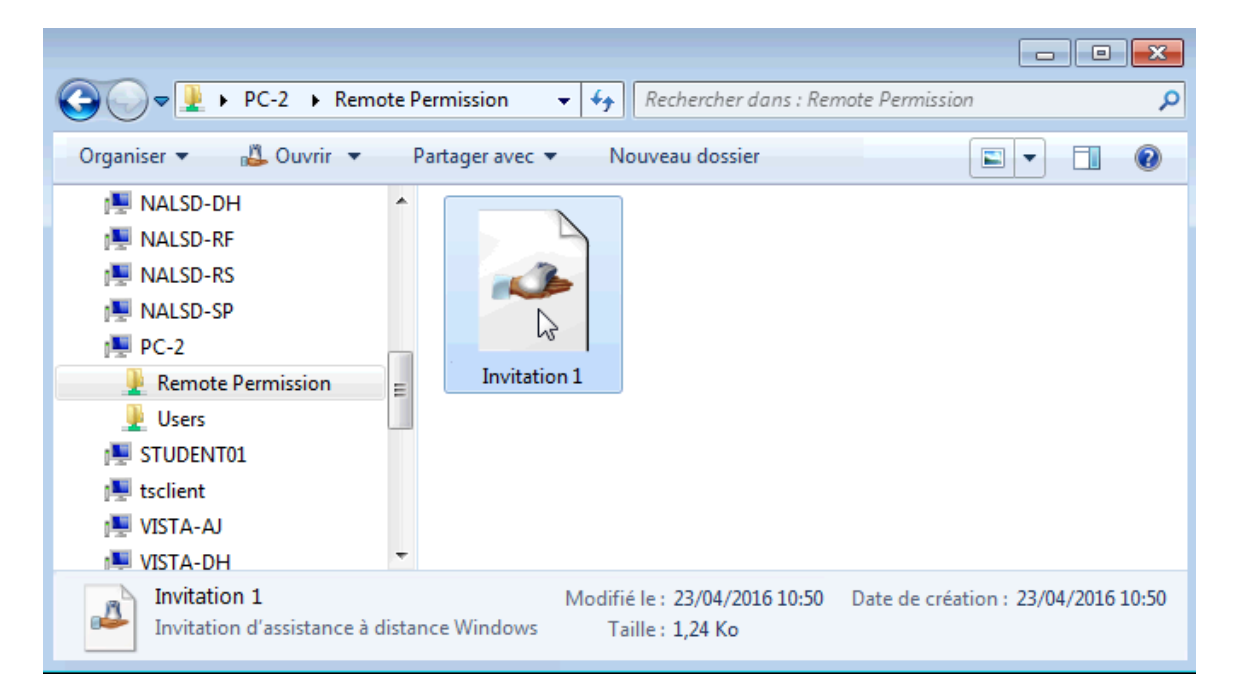

c. La fenêtre **Assistance** à distance s'ouvre. Tapez le mot de passe d'invitation que vous avez noté à l'étape 3, puis cliquez sur **OK**.

Remarque : sous Windows Vista, vous avez créé le mot de passe Assist. Entrez-le ici.

| Assistance à distance                                                                                        | ×                                                                                             |
|----------------------------------------------------------------------------------------------------|-----------------------------------------------------------------------------------------------|
| Entrez le mot de passe p<br>l'ordinateur distant                                                             | oour vous connecter à                                                                         |
| Vous pouvez obtenir ce mot de<br>demandant l'assistance. Une se<br>démarrera dès que vous aurez e<br>sur OK. | passe auprès de la personne<br>ssion Assistance à distance<br>entré le mot de passe et cliqué |
| Entrez le mot de passe :                                                                                     |                                                                                               |
| 3N5B23VZSLJ3                                                                                                 |                                                                                               |
|                                                                                                    | OK Annuler                                                                                    |

#### Étape 5: Autorisez l'accès à distance du PC-1 au PC-2.

a. Sur le **PC-2**, la fenêtre **Assistance à distance Windows** s'ouvre, vous demandant l'autorisation de laisser **ITEuser** se connecter à votre ordinateur. Cliquez sur **Oui**.

| Assistance à distance Windows                                                       |
|-------------------------------------------------------------------------------------|
| Voulez-vous autoriser ITEuser à se connecter à votre ordinateur ?                   |
| Une fois connecté, ITEuser pourra voir tout ce qui est<br>affiché sur votre Bureau. |
| Qui Non                                                                             |
| Quels sont les problèmes potentiels de confidentialité et de<br>sécurité ?          |

b. La barre de titre de la fenêtre Assistance à distance Windows change, indiquant ainsi qu'un autre utilisateur, ITEuser dans cet exemple, vous assiste. À ce stade, le PC-1 ouvre une fenêtre affichant tout ce qui se passe sur le PC-2.

| 🕹 Windows Assistance à distance - Aide offerte par ITEuser           | - • • |
|----------------------------------------------------------------------|-------|
| 📣 Arrêter le partage 🕕 Interrompre 🖓 Converser 🌼 Paramètres 🔞 Aide 😼 |       |
| 🥥 Votre conseiller peut désormais voir votre Bureau.                 |       |

# Étape 6: À partir du PC-1, demandez le contrôle du PC-2 à l'aide de l'Assistance à distance.

Lorsque l'utilisateur du PC-2 répond à votre demande d'ouverture de l'Assistance à distance, vous pouvez voir toutes les actions entreprises sur le PC-2 à partir du PC-1. Toutefois, si vous souhaitez prendre le contrôle du PC-2, vous devez en faire la demande. Dans la fenêtre **Windows Assistance à distance – Aide de ITEuser**, cliquez sur **Demander le contrôle**.

| 🔈 Demander le contrôle 🔄 Taille réelle < Converser 🔅 Paramètres 🔞 Aide |  |
|------------------------------------------------------------------------|--|
|                                                                        |  |
|                                                                        |  |
|                                                                        |  |
| A Windows Assistance à distance - Aide offerte par ITEuser             |  |
| 📲 🕾 Arrêter le partage 📲 Interrompre 🧠 Converser 🍈 Paramètres 🔞 Aide   |  |
| Mozi 🕑 Votre conseiller peut désormais voir votre Bureau.              |  |
| Firefox                                                                |  |

#### Étape 7: À partir du PC-2, laissez ITEuser partager le contrôle de votre bureau.

Pour permettre à ITEuser du PC-1 de contrôler le PC-2, l'utilisateur du PC-2 doit répondre au message Voulez-vous autoriser ITEuser à partager le contrôle de votre Bureau ?. Cochez la case Autoriser ITEuser à répondre aux invites du Contrôle de compte d'utilisateur, puis cliquez sur Oui.

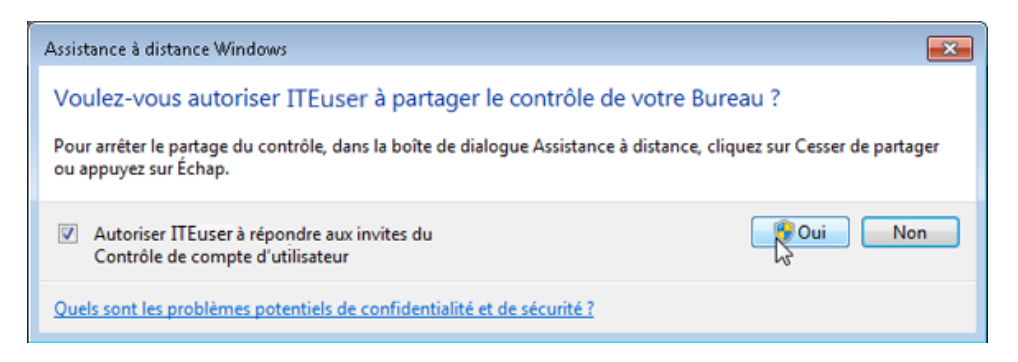

# Étape 8: À partir du PC-1, utilisez l'Assistance à distance pour travailler sur le PC-2.

Lorsque l'utilisateur du PC-2 accepte votre demande de contrôle à distance, vous pouvez contrôler le PC-2 comme s'il s'agissait de votre propre PC.

a. Dans la fenêtre Windows Assistance à distance – Aide de ITEuser, cliquez sur Panneau de configuration > Système.

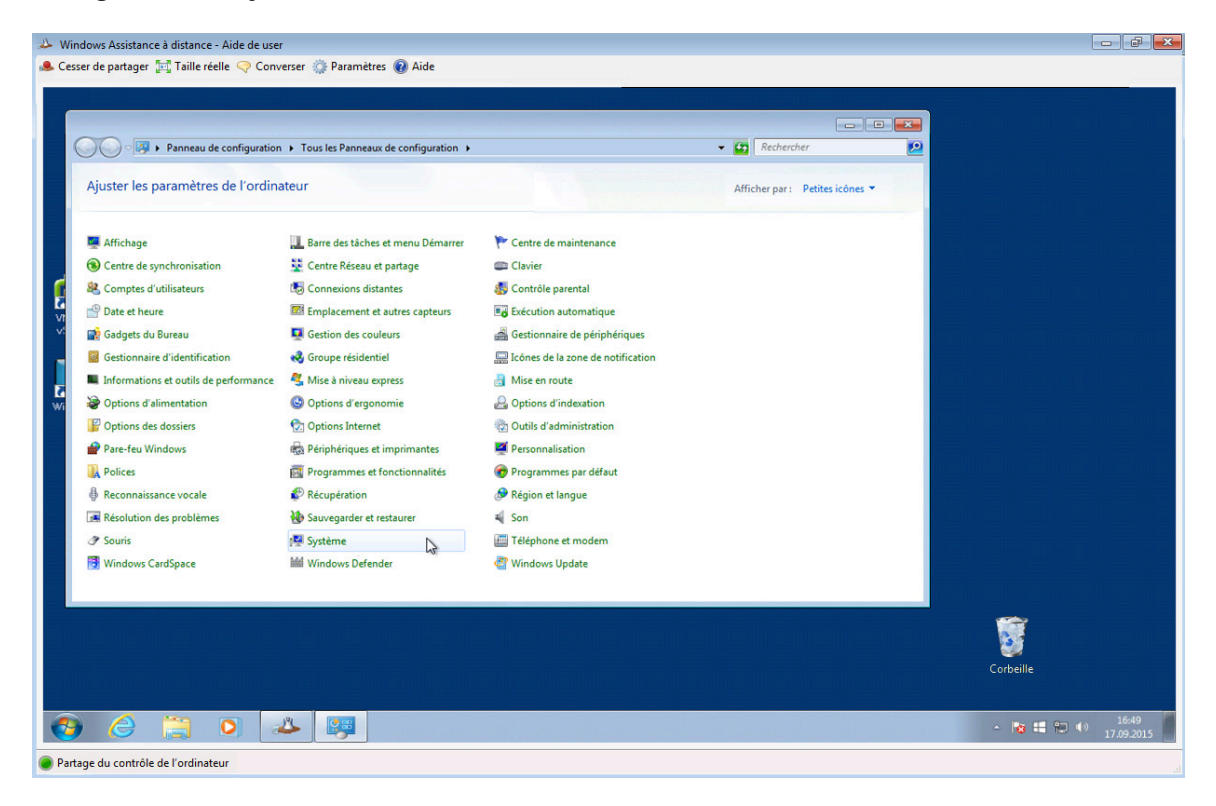

b. La fenêtre Système s'ouvre dans la fenêtre Windows Assistance à distance – Aide de ITEuser. Vérifiez que vous travaillez bien sur le PC-2 en contrôlant le nom de l'ordinateur. Ensuite, fermez la fenêtre Système.

| Panneau de conf                                                                                                    | iguration > Système et sérurité > Système v 4 Rechercher 0                                                                                                    |           |
|----------------------------------------------------------------------------------------------------|----------------------------------------------------------------------------------------------------|-----------|
| Page d'accueil du panneau de<br>configuration                                                                                                    | Informations système générales                                                                                                    |           |
| <ul> <li>Gestionnaire de périphériques</li> <li>Paramètres d'utilisation à<br/>distance</li> <li>Protection du système</li> <li>Paramètres système avancés</li> </ul> | Vindows 7 Professionnel<br>Copyright © 2009 Microsoft Corporation. Tous droits réservés.                                                                                  |           |
|                                                                                                    | Service Pack1<br>Obtenir plus de fonctionnalités avec une nouvelle édition de Windows 7                                                                                   |           |
|                                                                                                    | Système                                                                                                    |           |
|                                                                                                    | Évaluation : 6,0 L'indice de performance Windows doit être actualisé.                                                                                                    |           |
|                                                                                                    | Processeur : Intel(R) Core(TM) i7-4790 CPU @ 3.60GHz 3.59 GHz                                                                                                    |           |
|                                                                                                    | Mémoire installée (RAM) : 2,95 Go                                                                                                    |           |
|                                                                                                    | Type du système : Système d'exploitation 64 bits<br>Studet et fonction tactile : La fonctionnalité de sairie tactile ou avec un studet plast pas disponible sur set érran |           |
|                                                                                                    | Stylet et fonction factile. En fonctionmaine de suisie tachie ou arec un stylet n'est pas disponible sui cet echan                                                        |           |
| Voir aussi                                                                                                    | Parametres de nom d'ordinateur, de domaine et de groupe de travail                                                                                                    |           |
| Centre de maintenance                                                                                                    | Nom complet: PC-2 paramètres                                                                                                    |           |
| Windows Update                                                                                                    | Description de l'ordinateur :                                                                                                    |           |
| Informations et outils de<br>performance                                                                                                    | Groupe de travail : WORKGROUP                                                                                                    |           |
|                                                                                                    | The second second second second second second second second second second second second second second second se                                                           | <b>*</b>  |
|                                                                                                    |                                                                                                    | 3         |
|                                                                                                    |                                                                                                    | Corbeille |

c. En haut de la fenêtre **Windows Assistance à distance – Aide de ITEuser**, cliquez sur **Conversation**.

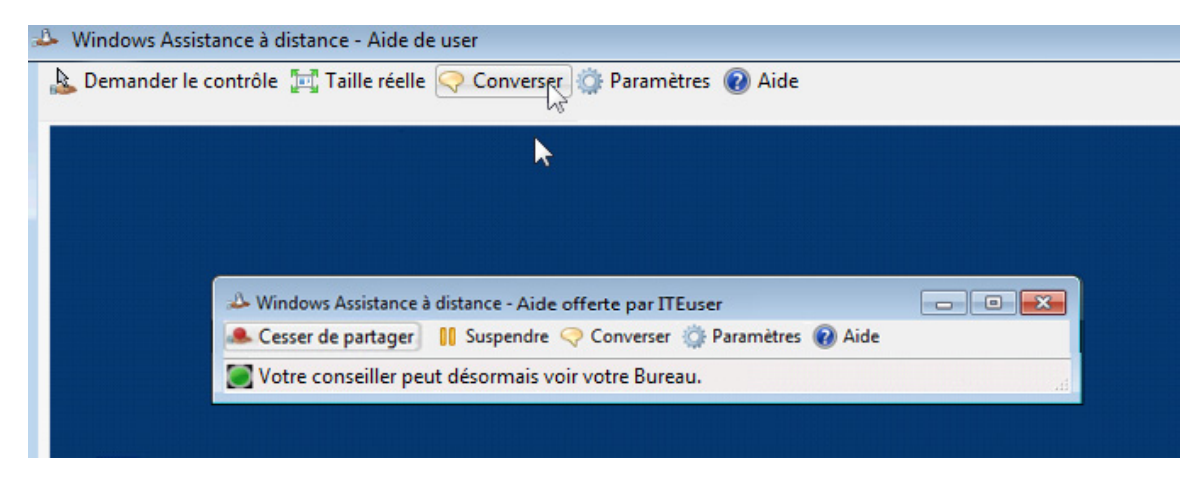

d. Une zone de conversation s'affiche sur la gauche de la fenêtre **Windows Assistance à distance – Aide de ITEuser**. Entrez **Comment puis-je t'aider ?** dans la zone, puis cliquez sur **Envoyer**.

| Windows Assistance à distance - Aide de user                                                                                                    | 5 X           |
|----------------------------------------------------------------------------------------------------|---------------|
| 🔈 Cesser de partager 📷 Taille réelle 🔿 Converser 🎲 Paramètres 🔞 Aide                                                                                                    |               |
| • Conceptinge of participation of Assistance à datasse. A data d'atter par Illace • Concepting d'activation d'activation à d'attagarie contrôle de voite ordinateur. • Mille contrôle de voite ordinateur. • Tilluser partage le contrôle de voite ordinateur. • Vindeour Assistance à datasse. A data d'atter par Illace • Ornesser · Paraméres · A data • Ornesser · Paraméres · A data • Ornesser · Paraméres · Paraméres · A data • Ornesser · Paraméres · Paraméres · A data • Ornesser · Paraméres · Paraméres · A data • Ornesser · Paraméres · Paraméres · Paraméres · Paraméres · Paraméres · Paraméres · Paraméres · Paraméres · Paraméres · Paraméres · Paraméres · Paraméres · Paraméres · Paraméres · Paraméres · Paraméres · Paraméres · Paraméres · Paraméres · Paraméres · Paraméres · Paraméres · Paraméres · Para |               |
|                                                                                                    |               |
| How may I help you?                                                                                                    |               |
| Envoyer 🚱 🥝 🗒 🔍 📣                                                                                                    | .01<br>9.2015 |
| Partage du contrôle de l'ordinateur                                                                                                    |               |

#### Étape 9: Sur le PC-2, répondez à la question d'ITEUser envoyée depuis le PC-1.

Lorsque l'utilisateur du PC-1 envoie un message au PC-2, ce dernier s'affiche dans la fenêtre **Windows** Assistance à distance - Aide offerte par ITEuser. Tapez Peux-tu m'aider à savoir quelle est l'adresse IPv4 de ce PC ?, puis cliquez sur Envoyer.

| 🐣 Windows Assistance à distance - Aide offerte par ITEuser                                                                                                    |                         |
|----------------------------------------------------------------------------------------------------|-------------------------|
| 🜲 Arrêter le partage  🔲 Interrompre < Converser 🌼 Paramètres 🔞 Aide                                                                                                    |                         |
| **Une invitation d'Assistance à distance a été ouverte.<br>**Une connexion d'Assistance à distance a été établie.<br>**ITEuser a demandé à partager le contrôle de votre ordinateur.<br>**ITEuser a été autorisé à partager le contrôle de votre ordinateur.<br>**ITEuser partage le contrôle de votre ordinateur.<br>ITEuser: How may I help you? | *                       |
|                                                                                                    | Ŧ                       |
| Can you show me how to determine what my IPv4 Adrress is on this PC?                                                                                                    | *                       |
|                                                                                                    | $\overline{\mathbf{v}}$ |
|                                                                                                    | Envoyer                 |
| Votre conseiller partage le contrôle de votre ordinateur.                                                                                                    |                         |

# Étape 10: À partir du PC-1, montrez à l'utilisateur du PC-2 comment faire.

- a. Vous constatez que l'utilisateur du PC-2 tape sa réponse dans la zone de conversation. La réponse s'affiche dans la partie gauche de la fenêtre Windows Assistance à distance Aide offerte par ITEuser lorsqu'il clique sur Envoyer. Tapez Bien sûr ! dans la zone de conversation, puis appuyez sur Envoyer.
- b. Dans la fenêtre Windows Assistance à distance Aide de ITEuser, cliquez sur Démarrer, tapez invite de commandes, puis appuyez sur Entrée.

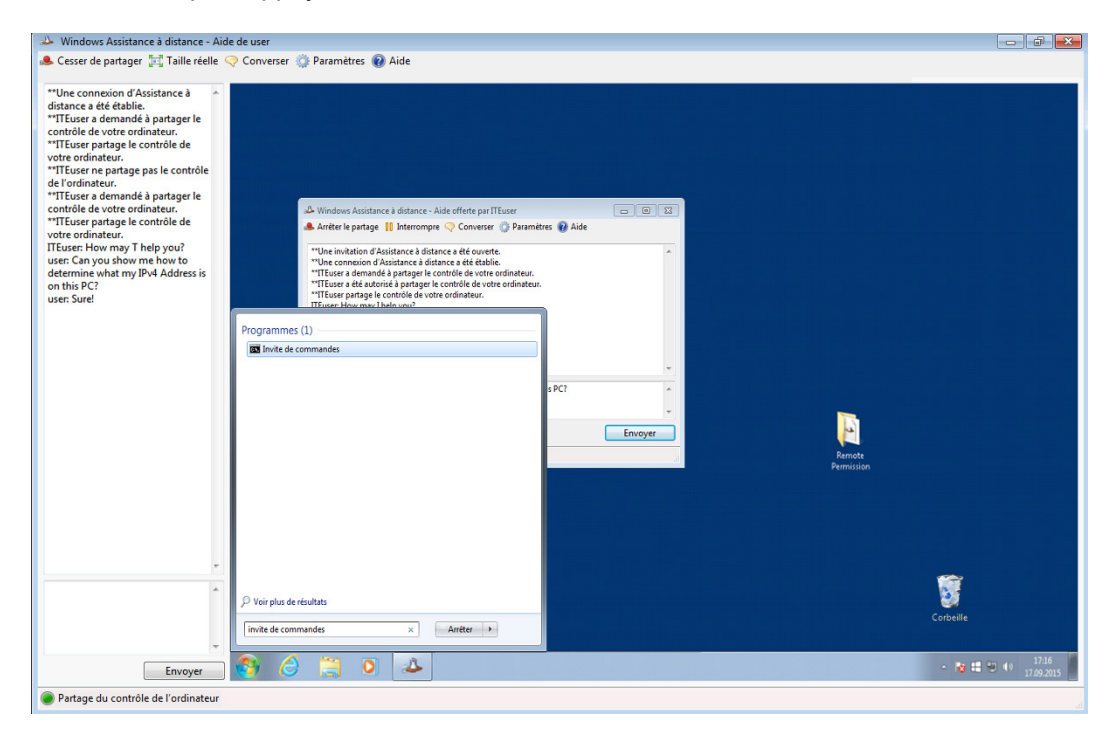

c. La fenêtre **Invite de commandes** s'affiche dans la fenêtre **Windows Assistance à distance – Aide de ITEuser**. Tapez **ipconfig**, puis appuyez sur **Entrée**.

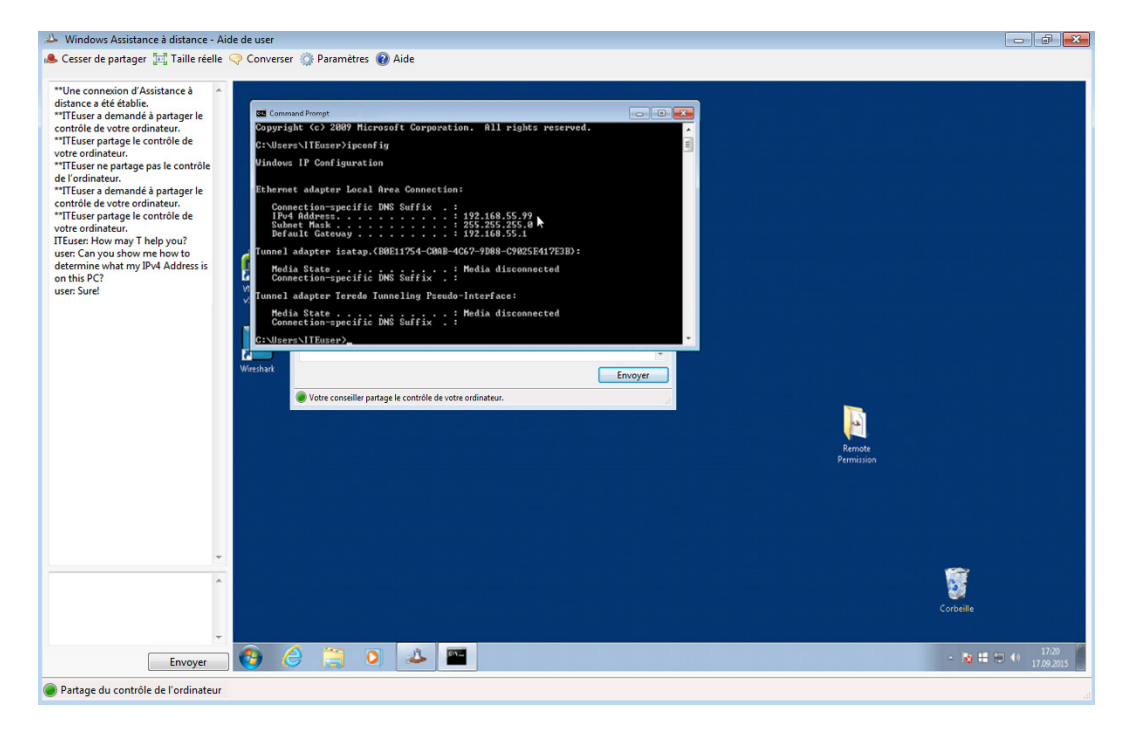

Quelle est l'adresse IPv4 du PC-2 ?

 d. En tapant votre question dans la zone de conversation, demandez à l'utilisateur du PC-2 si vous pouvez faire autre chose pour lui. Si la réponse est non, cliquez sur Cesser de partager dans la fenêtre Windows Assistance à distance – Aide de ITEuser.

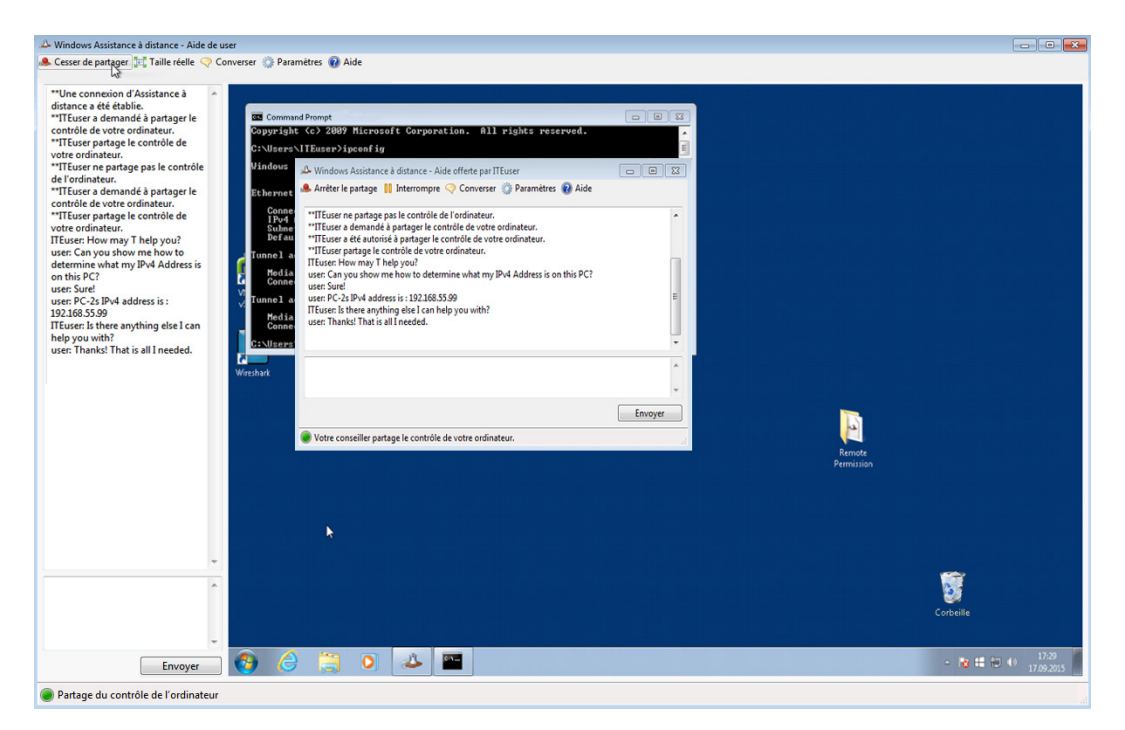

e. Fermez la fenêtre Windows Assistance à distance – Aide de ITEuser sur le PC-1.

# Étape 11: À partir du PC-2, fermez l'Assistance à distance et supprimez le dossier d'invitation.

a. Vous allez recevoir un message disant La connexion d'Assistance à distance s'est terminée dans la fenêtre de conversation lorsque ITEuser se déconnecte. Fermez toutes les fenêtres ouvertes.

Remarque : vous pourrez recevoir un message Voulez-vous vraiment fermer l'assistance à distance ?. Cliquez sur Oui.

b. Cliquez avec le bouton droit sur le dossier **Autorisation à distance** du bureau et sélectionnez **Supprimer** dans le menu.

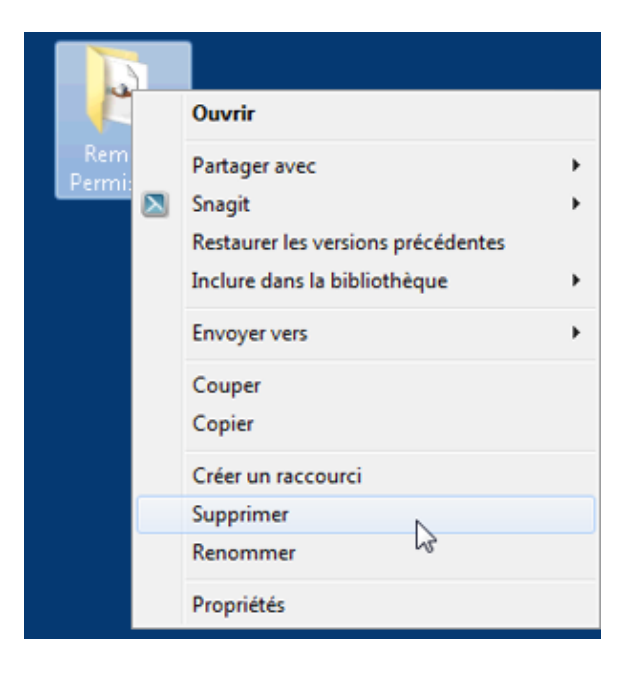

- c. La fenêtre **Supprimer le dossier** s'affiche. Cliquez sur **Oui**.
- d. La fenêtre Partage s'affiche. Cliquez sur Continuer.

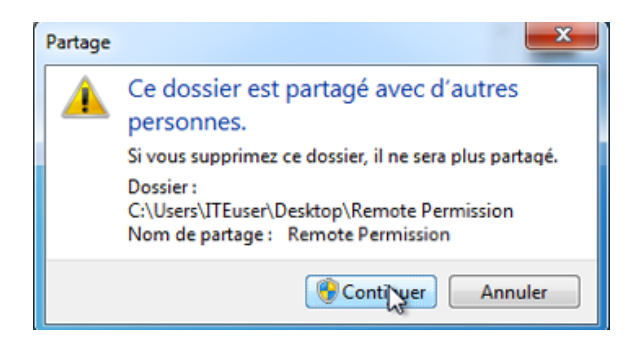

# Remarques générales

Pourquoi est-il préférable de supprimer le dossier Autorisation à distance que vous avez créé sur le bureau du PC-2 une fois la session d'Assistance à distance terminée ?